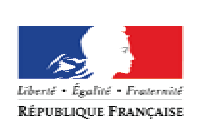

MINISTÈRE DE LA VILLE, DE LA JEUNESSE ET DES SPORTS

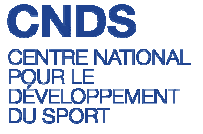

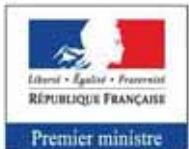

Secrétariat général pour la modernisation de l'action publique

# **E-SUBVENTION**

### MANUEL UTILISATEUR

Version du 09 février 2016

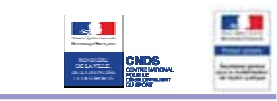

### Sommaire

| ١.   | A  | vant de commencer                                                        |
|------|----|--------------------------------------------------------------------------|
| 1    |    | Précautions d'usage                                                      |
| 2    |    | Pièces justificatives                                                    |
| II.  | A  | ccéder à la démarche                                                     |
| 1    |    | Se connecter à "Votre compte association" (si vous possédez un compte) 4 |
| 2    |    | Créer votre compte Association (si vous n'en possédez pas) 5             |
| 3    |    | Accéder à la démarche 6                                                  |
| III. |    | Description détaillée du parcours usager7                                |
| 1    |    | Page vitrine présentation                                                |
| 2    |    | Conditions générales d'utilisation                                       |
| 3    |    | Recherche de subvention                                                  |
| 4    |    | Détail de la subvention                                                  |
| 5    |    | Identification                                                           |
| 6    |    | Présentation de l'association (1/5) 12                                   |
| 7    |    | Présentation de l'association (2/5)14                                    |
| 8    |    | Présentation de l'association (3/5)16                                    |
| 9    |    | Présentation de l'association (4/5) 17                                   |
| 1    | 0. | Présentation de l'association (5/5)18                                    |
| 1    | 1. | Description de la subvention                                             |
| 1    | 2. | Description du projet                                                    |
| 1    | 3. | Description de l'action (1/3)                                            |
| 1    | 4. | Description de l'action (2/3)                                            |
| 1    | 5. | Description de l'action (3/3)                                            |
| 1    | 6. | Déclaration et renseignement du compte bancaire27                        |
| 1    | 7. | Joindre les pièces justificatives                                        |
| 1    | 8. | Récapitulatif de la demande 30                                           |
| 1    | 9. | Visualiser et transmettre la demande de subvention                       |
| 2    | 0. | Consulter "Votre tableau de bord" 32                                     |
| 2    | 1. | Consulter "Vos documents"                                                |
| IV.  |    | Action sur la demande en cours                                           |

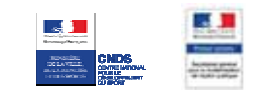

### I. AVANT DE COMMENCER

### **1. PRECAUTIONS D'USAGE**

Au cours du remplissage de votre dossier, vous devrez renseigner des informations relatives à votre association, aux actions à financer et joindre des pièces justificatives.

La politique de sécurité entraîne une déconnexion de l'application au bout de 15 minutes d'inactivité. Deux minutes avant la fin de ce délai, une fenêtre pop-up apparaît pour vous prévenir de l'expiration prochaine de votre session. Pour éviter le désagrément d'une déconnexion, il est conseillé d'enregistrer votre demande régulièrement.

Afin d'optimiser le temps de saisie de votre dossier, il convient de préparer les éléments requis avant de commencer la démarche. Pensez à numériser les pièces jointes avant de débuter votre demande.

### **2. PIECES JUSTIFICATIVES**

### Ą

#### Point d'attention

La taille maximum acceptée est de 4Mo par pièce jointe, avec un total cumulé maxi de 20Mo. Les formats acceptés sont : doc, docx, xls, xlsx, odt, ods, jpg, jpeg, pdf, zip.

#### Pour toutes les demandes :

- numéro SIRET : identifiant numérique composé de 14 chiffres (extension du N° de SIREN par l'ajout de 5 chiffres)
- numéro RNA : identifiant numérique composé d'un W suivi de 9 chiffres. Il peut être demandé à la préfecture

#### Pour un renouvellement :

- si votre association n'est pas enregistrée dans le RNA :
  - **un exemplaire des statuts** déposés ou approuvés de l'association, s'ils ont été modifiés depuis le dépôt d'une demande initiale,
  - la liste des personnes chargées de l'administration de l'association régulièrement déclarée si elle a été modifiée.
- un relevé d'identité bancaire de l'association s'il a changé, portant une adresse correspondant à celle du n° SIRET,
- si la démarche n'est pas réalisée par le représentant légal de l'association, le **pouvoir** donné par ce dernier,
- le rapport du commissaire aux comptes pour les associations qui en ont désigné un, notamment celles qui ont reçu annuellement plus de 153 000 euros de dons ou de subventions,
- le cas échéant, la référence de la publication sur le site Internet JO Associations des documents ci-dessus. Dans ce cas, il n'est pas nécessaire de joindre ces derniers,
- e le plus récent **rapport d'activité** approuvé.

#### Pour une première demande

- Toutes les pièces justificatives nécessaires pour un renouvellement (voir ci-dessus),
- les **comptes approuvés** du dernier exercice clos.

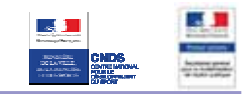

### **II. ACCEDER A LA DEMARCHE**

## **1.** SE CONNECTER A VOTRE COMPTE ASSOCIATION (SI VOUS POSSEDEZ UN COMPTE)

|                                                                                                    | Identifiant 1 Mot de passe 2 Vous connecter Identifiant oublié ?   Mot de passe oublié ? avec Votre compte Association |
|----------------------------------------------------------------------------------------------------|----------------------------------------------------------------------------------------------------|
|                                                                                                    | Réalisez en ligne et suivez simplement vos démarches<br>administratives                                                |
| Constraints and a second second | ళ Unifiez vos comptes avec un mot de passe unique                                                                      |
|                                                                                                    | Conservez et réutilisez en toute sécurité vos plèces<br>justificatives                                                 |
| 222 Same & Instrument and Other                                                                                                    | Obtenez des informations sur mesure et officielles sur vo<br>droits<br>et démarches                                    |
|                                                                                                    | <ul> <li>En savoir plus</li> </ul>                                                                                     |
|                                                                                                    |                                                                                                    |

- Se connecter à Votre compte Association
  - Tapez votre identifiant,

چ 1

2

3

- Tapez votre mot de passe,
  - Cliquez sur « Vous connecter » pour lancer la connexion.

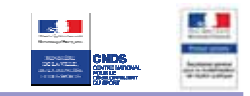

### 2. CREER VOTRE COMPTE ASSOCIATION (SI VOUS N'EN POSSEDEZ PAS)

|            | CRÉATION DE VOTRE COMPTE ASSO                                                                                                    | CIATION                                                                                                    |                                                                                                    |
|------------|----------------------------------------------------------------------------------------------------|----------------------------------------------------------------------------------------------------|----------------------------------------------------------------------------------------------------|
|            | Le symbole * est indiqué devant les champs ob                                                                                                    | igatures.                                                                                                    |                                                                                                    |
|            | * Identifiant * Mol de passe * Répèlez voive not de passe * Adresse deschonique * Contimation de Fadresse électronique # de de de de de de de de de de de de de | De 4 à 30 caractères aphanuttériques<br>De 8 à 20 caractères, avec au moins une<br>ettre et un chilin<br>Crempie<br>entonnégèree #, trancsignotmail.com | A quot ça sers 7<br>Votre identifiant et votre mot<br>passe vous permetterd<br>n'accéder à votre comble.<br>Ces informations sont<br>personne les transme<br>il personne l |
| All a land | <b>4</b> ₹ Jac                                                                                                    | Changer, Innage<br>Yous êtes mai-soyant.2<br>spte ies conditions générales d'utilisation<br>5 Volder: Annulier                                          | d'empêcher les systèmes<br>automatiques de création de<br>compter d'opeiner. Menci de b<br>voucor saser dans la zone<br>déclée, la suite de caractien<br>attichée.         |

- Créer son compte Association
- Cliquez sur « Vous inscrire »,
- Renseignez les éléments nécessaires à la création de votre compte,
- Recopiez la suite de caractères affichés sur l'image,
- Cochez la case « J'accepte les conditions générales d'utilisation »,
- Oliquez sur « Valider ».

| Libellé du champ           | O/F/C* | Règle de gestion                                                               |
|----------------------------|--------|--------------------------------------------------------------------------------|
| Identifiant                | 0      | Identifiant unique de 4 à 30 caractères<br>alphanumérique                      |
| Mot de passe               | 0      | 8 à 20 caractères, avec au moins une lettre et un chiffre.                     |
| Répétez votre mot de passe | 0      | La chaîne de caractère saisie doit être identique<br>au champ « Mot de passe » |
| Adresse électronique       | 0      | Texte, vérification du format XXX@XX.XX                                        |

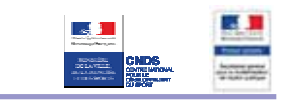

| Confirmation<br>électronique | de | votre | adresse | 0 | La<br>au<br>fon | chaîne<br>char<br>nctionna | e de<br>np<br>alité | caractères<br>« Adresse<br>« copiel | saisie doi<br>électroi<br>⁄/coller » | t être<br>nique<br>n'es | ident<br>».<br>st | tique<br>La<br>pas |
|------------------------------|----|-------|---------|---|-----------------|----------------------------|---------------------|-------------------------------------|--------------------------------------|-------------------------|-------------------|--------------------|
|                              |    |       |         |   | ope             | ération                    | nelle               | <b>)</b>                            |                                      |                         |                   |                    |

### **3.** ACCEDER A LA DEMARCHE

| Votre tableau de bord                                                                                                    | Vos docur                                                                                                    | nents                                                                                  | Votre profil                                                                                    |                                                                                                    | Catalogue des s                                                                                                    | services                                                           |
|----------------------------------------------------------------------------------------------------|----------------------------------------------------------------------------------------------------|----------------------------------------------------------------------------------------|-------------------------------------------------------------------------------------------------|----------------------------------------------------------------------------------------------------|----------------------------------------------------------------------------------------------------|--------------------------------------------------------------------|
| ccueil >                                                                                                    |                                                                                                    |                                                                                        |                                                                                                 |                                                                                                    |                                                                                                    |                                                                    |
| VOS LIAISONS DE CO                                                                                                    | MPTES                                                                                                    | 19 2                                                                                   | VOTRE CALENDRIER                                                                                |                                                                                                    | LES ACTUALITÉS                                                                                                    | k -                                                                |
| Simplifiez l'accès à vos comptes administratifs e<br>aux services en ligne des organismes partenair<br>leul identifiant et mot de passe.                                                                                                    | t accédez directement<br>es en ne retenant qu'un<br>→ Ajouter une liaison                                                                                                    | Notez toutes vos é                                                                     | chéances administratives afin d'en être alert<br>→ Ajouter une                                  | <ul> <li>96/02/2014 Avec e-modificatio<br/>e-dissolution déclarez, en<br/>quelques clics, les modification<br/>intervenues dans la vie de vot<br/>association.</li> <li>18/06/2012 Découvrez la</li> </ul> |                                                                                                    |                                                                    |
| VOTRE SUIVI                                                                                                    |                                                                                                    |                                                                                        |                                                                                                 |                                                                                                    | → 07/06/2012 Déci<br>neuveau service                                                                                   | ne e-subvention<br>ouvrez le<br>: de dépôt des                     |
| 401/2015 - compteasso.service-public fr - <u>Con</u><br>901/2015 - compteasso.service-public fr - <u>Con</u><br>901/2015 - compteasso.service-public fr - <u>Con</u><br>910/2015 - compteasso.service-public fr - <u>est</u>                                  | nfirmation de prise en co<br>nfirmation de prise en co<br>nfirmation d'enregistrem<br>ubvention - Traitement de                                                                                                    | ompte de votre doss<br>ompte de votre doss<br>pent de votre dossie<br>e votre démarche | er E<br>ler E<br>C Ac                                                                           | ffectué(e)<br>ffectué(e)<br>compléter<br>En cours                                                                                                    | <ul> <li>31/05/2012 Déce<br/>ma-démarche-F3</li> <li>23/03/2012 Déce<br/>en ligne Chèque<br/>du réseau URSS</li> </ul> | s<br>ouvrez «<br>SE »<br>ouvrez le servic<br>Emploi Associa<br>(AF |
| 4/10/2014 - compteasso service-public fr - Con                                                                                                    | nfirmation de prise en co                                                                                                    | empte de votre doss                                                                    | ier E                                                                                           | ffectué(e)                                                                                                    | -> Toute                                                                                                    | es les actualit                                                    |
|                                                                                                    |                                                                                                    |                                                                                        | -> Tout v                                                                                       | otre suivi                                                                                                    |                                                                                                    |                                                                    |
| À DÉCOUVRIR                                                                                                    |                                                                                                    |                                                                                        |                                                                                                 |                                                                                                    |                                                                                                    |                                                                    |
| LES DÉMARCHES :                                                                                                    |                                                                                                    |                                                                                        |                                                                                                 |                                                                                                    |                                                                                                    |                                                                    |
| Demande de aubvention aur<br>Cette demande est à utiliser par<br>financement d'actions spècifique<br>Création d'association :<br>Désaura aux stat stat stat<br>Demande de subvention :<br>Désaura, en quelques cics, la n<br>Déclarez, en quelques cics, la n | prés des collectivités terr<br>les associations sollicitant u<br>es, de fonctionnement génér<br>adstion de votre association<br>de subvention auprès de p<br>d'une association : Nouve<br>neofication ou la desolution | ritoriales : Nouveau<br>ne subvention auprès c<br>at de l'association ou d             | rune collectivité territoriale partenaire, et con<br>e projets d'investissements.<br>rtenaires. | cerne : le                                                                                                    |                                                                                                    |                                                                    |

e 1 Accéder à la démarche

Cliquez sur « Demande de subvention ».

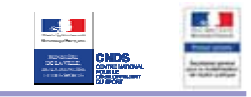

### III. DESCRIPTION DETAILLEE DU PARCOURS USAGER

### **1. PAGE VITRINE PRESENTATION**

| e service en ligne vous permet                                                                                                    | de déposer un dossier de demande de subvention auprès d'une administration d'État.                                                                      |
|----------------------------------------------------------------------------------------------------|----------------------------------------------------------------------------------------------------|
|                                                                                                    |                                                                                                    |
| lus précisément, vous pourrez                                                                                                    |                                                                                                    |
| <ul> <li>identifier les subventions d<br/>sélectionner la subvention</li> </ul>                                                                                  | ue les organismes partenaires proposent aux associations,<br>sour laquelle vous souhaitez effectuer une demande.                                        |
| • remplir en ligne l'intégrali                                                                                                    | é du dossier de demande de subvention auprès d'une administration d'État (informations                                                                  |
| relatives à votre association                                                                                                    | et aux actions à financer) et joindre les pièces justificatives,                                                                                        |
| <ul> <li>valider le dossier et l'envoy</li> <li>suivre l'avancement de la</li> </ul>                                                                             | er directement, par un simple clic, au service instructeur,<br>lemande de subvention auprès d'une administration d'État tout au long de son traitement. |
| travers le tableau de bord d                                                                                                    | l'espace personnalisé.                                                                                                    |
|                                                                                                    |                                                                                                    |
| Catta démoraha your des                                                                                                    | ande environ 20 minutes pour être réalisée.                                                                                                    |
| Quels organismes partenaires des                                                                                                    | rtenaires demander une subvention ?<br>Iemandes de subventions                                                                                          |
| Cette demarche vous der  quels organismes par  Les organismes partenaires des                                                                                    | Itemandes de subventions                                                                                                    |
| Cette demarche vous der<br>quels organismes par<br>Eles organismes partenaires des<br>CNDS                                                                       | rtenaires demander une subvention ?<br>lemandes de subventions                                                                                          |
| Cette demarche vous der<br>quels organismes par<br>Les organismes partenaires des<br>CNDS<br>Avant de commencer                                                  | Itemanies de subventions                                                                                                    |
| Cette demarche vous der<br>quels organismes par<br>Eles organismes partenaires des<br>Eles organismes partenaires des<br>Eles organismes partenaires des<br>CNDS | Itemandes de subventions                                                                                                    |
| Cette demarche vous der<br>quels organismes par<br>Les organismes partenaires des<br>CNDS                                                                        | rtenaires demander une subvention ?<br>lemandes de subventions                                                                                          |

Accéder à la démarche

1

Cliquez sur « Accéder à la démarche de demande de subvention auprès d'une administration d'État ».

i

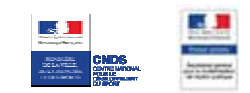

### Informations complémentaires :

Cette page présente la démarche « E-Subvention » et renseigne l'association sur les documents nécessaires à la saisie du dossier. Elle comprend les logos des partenaires que l'on pourra informer de la demande de subvention et permet l'accès à la démarche si l'on est authentifié.

### 2. CONDITIONS GENERALES D'UTILISATION

| Votre organisme Votre subvention Votre projet Justificatifs Récapitulatif Envol du dossier                                                                                                    |
|----------------------------------------------------------------------------------------------------|
| ACQUEIL                                                                                                    |
|                                                                                                    |
| Qu'est ce que le dossier de demande de subvention?                                                                                                    |
| Ce dossier doit être utilisé par toute association sollicitant une subvention auprès de l'Etat.                                                                                                    |
| Il peut être utilisé par les collectivités territoriales et établissements publics.<br>Il concerne le financement d'actions spécifiques ou le fonctionnement général de l'association<br>Il ne concerne pas les financements imputables sur la section d'investissements.                           |
| Voici les étapes pour la saisie de votre dossier                                                                                                    |
| Renseigner, contrôler, madifier les informations de votre organisme     Fournir les informations concernant la subvention     Fournir les informations du projet pour lequel vous demandez un financement     Fournir les justificatifs demandés                                                    |
| <ul> <li>Valider le récapitulatif de votre démarche et l'envoyer automatiquement aux financeurs, ou via courrier postal pour les financeurs qui ne<br/>peuvent recevoir le dossier automatiquement.</li> </ul>                                                                                      |
| Préparer vos justificatifs au format dématérialisé (documents scannés ou numériques).<br>La taile (de l'image) maximum acceptée pour un justificatif est de 2Mo (stocké sur votre PC) ou 500Ko (stocké sur VCA); les formats<br>acceptés sont : doc, docx, xls, xlsx, odt, ods, jpg, jpg, pdf, zip. |
| I' I'accepte les conditions générales d'utilisation et je certifie sur l'honneur l'exactitude des informations que je vais fournir. Il est rapppelé que toute fausse déclaration est passible de peines d'emprisonnement et d'amendes prévues par les articles 441-6 et 441-7 du code périal.       |
| Suburnt (2)                                                                                                    |

Accéder à la démarche

Cochez la case « J'accepte les conditions générales d'utilisation et je certifie sur l'honneur l'exactitude des informations que je vais fournir. Il est rappelé que toute fausse déclaration est passible de peines d'emprisonnement et d'amendes prévues par les articles 441-6 et 441-7 du code pénal. »,

Cliquez sur « Suivant ».

 $(\mathbf{i})$ 

### Informations complémentaires :

Cette page présente la démarche « E-Subvention », les conditions générales d'utilisation et permet de renseigner l'association sur les étapes de la saisie du dossier.

### **3. RECHERCHE DE SUBVENTION**

| RECHERCHE DE SUBVENTIONS                |                                                                                                    |                               |                              |                                                                                     |                                              |                               |  |  |
|-----------------------------------------|----------------------------------------------------------------------------------------------------|-------------------------------|------------------------------|-------------------------------------------------------------------------------------|----------------------------------------------|-------------------------------|--|--|
|                                         |                                                                                                    |                               |                              |                                                                                     |                                              |                               |  |  |
| Code                                    |                                                                                                    |                               |                              | Nom de la subver                                                                    | ntion                                        |                               |  |  |
| PLUS DE CRITÈRES                        |                                                                                                    |                               |                              |                                                                                     |                                              |                               |  |  |
| FEOSIDE GAITERES                        |                                                                                                    | 14                            |                              |                                                                                     | 47.                                          |                               |  |  |
| Couverture nationale                    |                                                                                                    | on                            | Région de localisation       |                                                                                     | ILE-DE-FRANCE                                |                               |  |  |
| Type de projet                          |                                                                                                    | *                             | Départe                      | ement de localisation                                                               |                                              |                               |  |  |
| Thème du projet                         |                                                                                                    | *                             | Commune de localisation      |                                                                                     |                                              |                               |  |  |
| Bénéficiaire/groupe<br>ciblés           | s                                                                                                    | ~                             | Organisme financeur          |                                                                                     |                                              |                               |  |  |
|                                         |                                                                                                    | ļ                             | Reche                        | rcher 2                                                                             |                                              |                               |  |  |
|                                         |                                                                                                    | I                             | Reche<br>Effa                | rcher 2<br>cer                                                                      |                                              |                               |  |  |
| RÉSULTATS DE LA I                       | RECHERCHE                                                                                                    |                               | Reche<br>Effa                | rcher 2<br>cer                                                                      |                                              |                               |  |  |
| RÉSULTATS DE LA I                       | RECHERCHE                                                                                                    |                               | Reche<br>Effa                | rcher 2<br>cer                                                                      | D das de sistem                              | D da la                       |  |  |
| RÉSULTATS DE LA I<br>Code               | RECHERCHE<br>Nom                                                                                                    | Type de p                     | Reche<br>Effa<br>projet      | rcher 2<br>cer<br>Thème                                                             | Bénéficiaire                                 | Détails                       |  |  |
| RÉSULTATS DE LA I<br>Code<br>262        | Nom<br>CNDS-Part<br>Territoriale<br>2013_DDCS_PARIS                                                                      | Type de p<br>Action           | Reche<br>Effa<br>projet<br>n | rcher 2<br>Cer<br>Thème<br>Financement<br>association                               | Bénéficiaire<br>Associations                 | Détails<br>Détails 4          |  |  |
| RÉSULTATS DE LA I<br>Code<br>262<br>142 | RECHERCHE<br>Nom<br>CNDS-Part<br>Territoriale<br>2013_DDCS_PArtIS<br>CNDS-Part<br>Territoriale 2013<br>DDCS Val-de-Marne | Type de p<br>Action<br>Action | Reche<br>Effa<br>projet<br>n | rcher 2<br>Cer<br>Thème<br>Financement<br>association<br>Financement<br>association | Bénéficiaire<br>Associations<br>Associations | Détails<br>Détails<br>Détails |  |  |

#### Rechercher une subvention

1

4

(1

- Renseignez les critères de recherche souhaités. La recherche peut être effectuée sans aucun critère,
- Cliquez sur « Rechercher »,
  - La liste des subventions correspondant aux critères de recherche s'affiche,
  - Cliquez sur le bouton « Détails » de la subvention souhaitée.

#### Informations complémentaires :

La page « Recherche de subvention » permet à l'usager d'accéder au registre des subventions. Les critères permettant de rechercher une subvention sont les suivants :

- Code de la subvention
- Nom de la subvention
- Couverture nationale
- Région de localisation du projet
- Département de localisation du projet
- Commune de localisation du projet
- Organisme financeur du projet
- Type de projet
- Thème du projet
- Bénéficiaire ou groupes ciblés pour le projet

### 4. DETAIL DE LA SUBVENTION

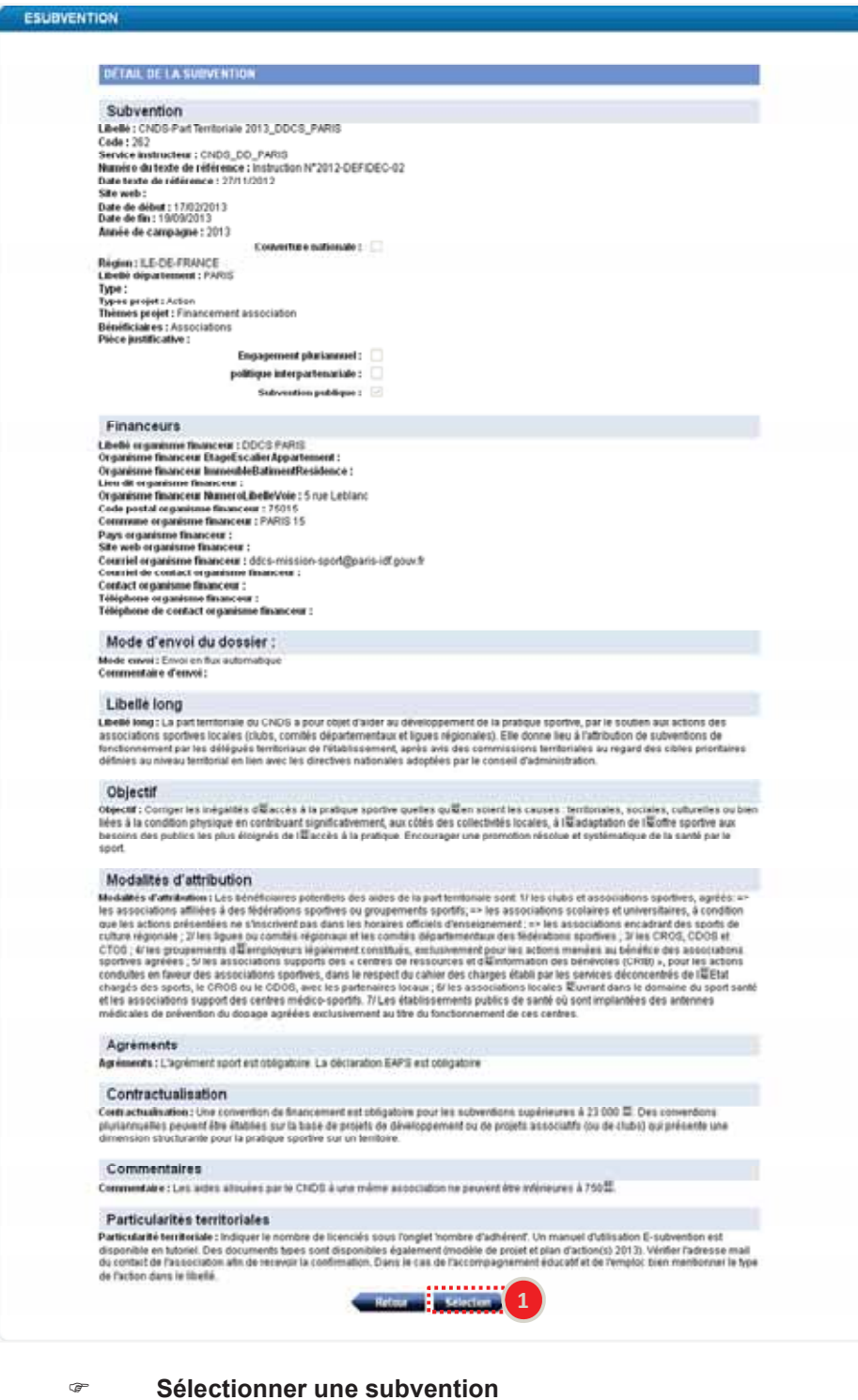

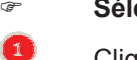

 $\mathbf{i}$ 

Cliquez sur Sélection.

#### Informations complémentaires :

Cette page affiche les détails du dossier de subvention sélectionné. L'usager peut alors revenir en arrière vers la liste des subventions pour en sélectionner une autre, ou choisir de poursuivre en validant sa sélection et d'accéder au dossier de subvention.

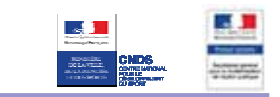

### **5. IDENTIFICATION**

| ESUBVENTION                                                                                                    |
|----------------------------------------------------------------------------------------------------|
| Votre organisme Votre subvention Votre projet Justificatifs Récapitulatif Envoi du dossier                                                                                                    |
| IDENTIFICATION                                                                                                    |
| Les champs marqués par * sont à renseigner obligatoirement.                                                                                                    |
| Vous avez sélectionné                                                                                                    |
| - Subvention : CNDS-Part Territoriale 2013_DDCS_PARIS - Code : 262 - Financeur : DDCS PARIS - Caractéristique de la demande O Première demande Renouvellement - Etes vous le représentant légal de l'association? O Oui O Ui O Ui O Non O                         |
| Votre identification                                                                                                    |
| Vous représentez                                                                                                    |
| Muméro RNA                                                                                                    |
| Attention : en cliquant sur "Commencer", votre dossier sera créé.<br>Vous pourrez enregistrer votre dossier et le reprendre depuis votre compte Votre Compte Association.<br>Vous pourrez également supprimer votre dossier si vous voulez annuler votre demande. |
| Précédent Commencer 4                                                                                                    |

#### Identifier l'association

- Indiquez s'il s'agit d'une première demande de subvention ou d'un renouvellement en cochant la case correspondante,
- Indiquez si vous êtes le représentant légal de l'association,
  - Renseignez le numéro RNA de votre association,
    - Cliquez sur « Commencer ».

### Point d'attention :

Si vous n'êtes pas le représentant légal de l'association, vous devrez joindre à votre demande le pouvoir vous permettant d'engager l'association (cf. chapitre 17 « joindre les pièces justificatives »)

La saisie du numéro RNA est obligatoire mais non bloquante pour la suite de la démarche (aucun contrôle de cohérence du numéro saisi). Elle permet la remontée d'informations depuis le Répertoire National des Associations.

Certains champs seront donc pré-remplis : Raison sociale, Numéro de SIRET, Adresse, ... (Cf. tableau des données à renseigner des chapitres « présentation de l'association »)

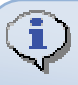

4

#### Informations complémentaires :

Cette page permet l'identification de l'association par son numéro RNA. Il s'agit d'un identifiant numérique composé d'un W suivi de 9 chiffres. Si vous n'en possédez pas, vous pouvez en faire la demande à votre préfecture.

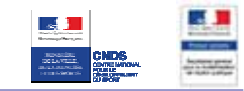

### 6. PRESENTATION DE L'ASSOCIATION (1/5)

| Votre organisme Votre subvention Votre projet Justificatifs Récapitulatif Envoi du dossier                                                                                         |
|----------------------------------------------------------------------------------------------------|
|                                                                                                    |
| IDENTIFICATION DE L'ASSOCIATION (1/5)                                                                                                    |
| Les champs marqués par " sont à renseigner obligatoirement.                                                                                                    |
| Rna-V2 => Une erreur interne est survenue                                                                                                    |
| Si votre dossier est une demande de renouvellement d'une subvention, ne remplissez que les rubriques concernant des éléments qui ont été<br>modifiés depuis la demande précédente. |
| Identification                                                                                                    |
| * Raison sociale                                                                                                    |
| * Numéro SIRET                                                                                                    |
| Sigle                                                                                                    |
| Objet                                                                                                    |
| Activités principales réalisées                                                                                                    |
| Votre association est-elle : () nationale () régionale () départementale () locale                                                                                                 |
| Union, fédération ou réseau auquel est affiliée votre<br>association.                                                                                                    |
| Votre association a-t-elle des adhérents personnes 💿 Oui 💿 Non<br>morales ?                                                                                                    |
| Adresse                                                                                                    |
| Numéro de voie et extension                                                                                                    |
| Type et nom de voie                                                                                                    |
| Immeuble - étage - appartement                                                                                                    |
| Lieu dit - boite postale                                                                                                    |
| Code postal                                                                                                    |
| Commune                                                                                                    |
| Téléphone                                                                                                    |
| Télécopie                                                                                                    |
| Courriel                                                                                                    |
| Adresse site internet http://                                                                                                    |
| Votre adresse de correspondance est-elle différente? 🔘 Oui 🔘 Non                                                                                                    |
|                                                                                                    |

Présenter l'association

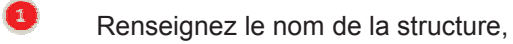

- Renseignez le numéro de SIRET,
- Oliquez sur « Suivant ».

#### Informations complémentaires :

La raison sociale correspond au nom (titre) de l'association.

### Point d'attention :

€

4

Dans le dossier de demande de subvention, certains éléments sont obligatoires, d'autres sont facultatifs. Cependant, il faut bien avoir à l'esprit que la qualité et l'exhaustivité des éléments que vous transmettez sont des atouts pour obtenir la subvention qui pourra vous être attribuée.

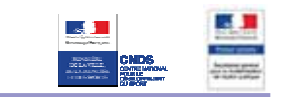

### Saisir les données obligatoires/facultatives/conseillées (O/F/C)

\*(Certaines données sont intégrées automatiquement si le numéro RNA est valide)

| Libellé du champ                                                  | O/F/C | RNA* | Règle de gestion                                                         |
|-------------------------------------------------------------------|-------|------|--------------------------------------------------------------------------|
| Raison sociale                                                    | 0     | ~    | Texte, titre de l'association                                            |
| Numéro SIRET                                                      | 0     | ~    | Identifiant numérique composé de 14 chiffres                             |
| Sigle                                                             | С     | ×    | Texte                                                                    |
| Objet                                                             | С     | ~    | Texte                                                                    |
| Activités principales réalisées                                   | С     | ×    | Texte                                                                    |
| Votre association est-elle                                        | С     | ×    | Sélectionner une des 4 possibilités                                      |
| Union, fédération ou réseau auquel est affiliée votre association | С     | ×    | Texte                                                                    |
| Votre association a-t-elle des adhérents "personnes morales" ?    | F     | ×    | Si « Oui » coché, affichage du champ « précisez lesquelles »             |
| Veuillez préciser lesquelles                                      | F     | ×    | Texte                                                                    |
| Numéro de voie et extension                                       | С     | ~    | Texte                                                                    |
| Type et nom de voie                                               | С     | ~    | Texte                                                                    |
| Immeuble – étage – appartement                                    | F     | ~    | Texte                                                                    |
| Lieu dit – boîte postale                                          | С     | ~    | Texte                                                                    |
| Code postal                                                       | С     | ~    | Numérique, vérification du format composé de 5 chiffres                  |
| Commune                                                           | С     | ~    | Texte                                                                    |
| Téléphone                                                         | С     | ~    | Numérique, vérification du format composé de 10 chiffres                 |
| Télécopie                                                         | F     | ×    | Numérique, vérification du format composé de 10 chiffres                 |
| Courriel                                                          | С     | ~    | Texte, vérification du format XXX@XX.XX                                  |
| Adresse site internet                                             | F     | ~    | Texte                                                                    |
| Votre adresse de correspondance est-elle différente ?             | С     | ×    | Si « Oui » coché, affichage des champs de<br>l'adresse de correspondance |
| Adresse de correspondance -<br>Numéro de voie et extension        | С     | ~    | Texte                                                                    |
| Adresse de correspondance - Type<br>et nom de voie                | С     | ~    | Texte                                                                    |
| Adresse de correspondance -<br>Immeuble - étage – appartement     | F     | ~    | Texte                                                                    |
| Adresse de correspondance - Lieu<br>dit - boîte postale           | С     | ~    | Numérique, vérification du format composé de 5 chiffres.                 |
| Adresse de correspondance - Code postal                           | С     | ~    | Texte                                                                    |
| Adresse de correspondance -<br>Commune                            | С     | ~    | Texte                                                                    |

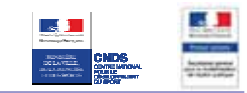

### 7. PRESENTATION DE L'ASSOCIATION (2/5)

#### Pensez à cliquer sur le bouton "enregistrer" régulièrement

| Votre organisme - Votre subvention Votre projet Justificatifs Récapitulatif Envoi du dossier |
|----------------------------------------------------------------------------------------------|
|                                                                                              |
| PRESERVATION DE L'ASSOCIATION (213)                                                          |
| Les champs marques par - sont à renseigner obligatoirement.                                  |
| Identification du responsable légal de l'association                                         |
| Le représentant légal : le président ou autre personne désignée par les statuts.             |
| Nom 1                                                                                        |
| * Prénom 2                                                                                   |
| Fonction                                                                                     |
| * Téléphone                                                                                  |
| * Courriel 4                                                                                 |
|                                                                                              |
| Identification de la personne chargée du dossier de subvention                               |
| Nom                                                                                          |
| Prénom                                                                                       |
| Fonction                                                                                     |
| Téléphone 5                                                                                  |
| * Courrie                                                                                    |
| Etes-vous lié à une structure associative du secteur O Oui O Non                             |

- Identifier le responsable légal de l'association
- Renseignez le nom du responsable légal de l'association,
- Renseignez son prénom,
- 8 Renseignez son téléphone,
- Renseignez son courriel,
- Renseignez les éléments d'identification de la personne chargée du dossier de subvention. Les données contenues dans ces champs sont reprises automatiquement au chapitre 13 "Description de l'action",
  - Cliquez sur « Suivant ».

6

**i**)

#### Informations complémentaires :

Cette page permet d'identifier le responsable légal de l'association ainsi que la personne chargée du dossier de subvention.

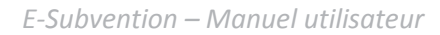

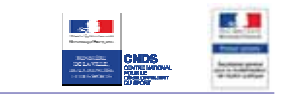

### Saisir les données obligatoires/facultatives/conseillées (O/F/C)

| Libellé du champ                                                   | O/F/C | RNA* | Règle de gestion                                                        |
|--------------------------------------------------------------------|-------|------|-------------------------------------------------------------------------|
| Responsable légal - Nom                                            | 0     | ×    | Texte, seulement caractères alphabétiques<br>ou trait d'union autorisés |
| Responsable légal - Prénom                                         | 0     | ×    | Texte, seulement caractères alphabétiques<br>ou trait d'union autorisés |
| Responsable légal - Fonction                                       | F     | ×    | Texte                                                                   |
| Responsable légal - Téléphone                                      | 0     | ×    | Numérique, vérification du format composé de 10 chiffres                |
| Responsable légal - Courriel                                       | 0     | ×    | Texte, vérification du format XXX@XX.XX                                 |
| Chargé du dossier - Nom                                            | С     | ×    | Texte                                                                   |
| Chargé du dossier -Prénom                                          | С     | ×    | Texte                                                                   |
| Chargé du dossier -Fonction                                        | С     | ×    | Texte                                                                   |
| Chargé du dossier -Téléphone                                       | С     | ×    | Numérique, vérification du format composé de 10 chiffres                |
| Chargé du dossier –Courriel                                        | 0     | ×    | Texte, vérification du format XXX@XX.XX                                 |
| Etes-vous lié à une structure associative<br>du secteur marchand ? | С     | ×    | Si « Oui » coché, affichage du champ<br>« Identité et adresse »         |
| Identité et adresse                                                | С     | ×    | Texte                                                                   |

\*(Certaines données sont intégrées automatiquement si le numéro RNA est valide)

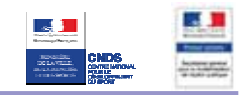

### 8. PRESENTATION DE L'ASSOCIATION (3/5)

| Votr             | e organisme Vot                                                                             | re subvention Votre pro                                                                                                    | et Justificatifs          | Récapitulatif | Envoi du dossier | × |
|------------------|---------------------------------------------------------------------------------------------|----------------------------------------------------------------------------------------------------|---------------------------|---------------|------------------|---|
| REN              | SEIGNEMENTS AD                                                                              | MINISTRATIFS ET JURIDIQUE                                                                                                    | S(3/5)                    | ~             |                  |   |
| Pour             | un renouvellement, ne                                                                       | compléter que les informations r                                                                                                    | ouvelles ou les mises à j | our,          |                  |   |
| Re               | nseignements                                                                                | administratifs et juridi                                                                                                    | lues                      |               |                  |   |
| Oste<br>Q<br>Pro | de publication de la cr<br>Votre associat<br>Ajouter un agrément<br>Sc <b>isez lesquels</b> | éstion au journal officiel (JJMM<br>(AAAA)<br>on dispose-t-elle d'agrément(s)<br>administratif(s)?<br>Type d'agrément<br>Attribué par<br>En date du (JJMM(A&AA) | 0ui O Non 2               |               |                  |   |
|                  | -                                                                                           |                                                                                                    |                           |               |                  |   |
| Uti              | lité publique                                                                               |                                                                                                    |                           |               |                  |   |
|                  | Votre association est-                                                                      | elle reconnue d'utilité publique?                                                                                                    | 🔘 Oui 💿 Non               |               |                  |   |
| N N              | otre association disp                                                                       | ose-t-elle d'un commissaire aux<br>comptes?                                                                                                    | 💮 Oui 💿 Non               |               |                  |   |
|                  |                                                                                             | A Second Second and the second second                                                                                                    |                           | Outline Suit  | 5                |   |

- Renseignez la date de publication de la création de l'association au journal officiel,
- Indiquez si votre association dispose d'agréments administratifs,
- Si oui, remplissez les éléments relatifs à cet agrément,
- Si nécessaire, cliquez sur « Ajouter un agrément »,
- Oliquez sur « Suivant ».

#### Saisir les données obligatoires/facultatives/conseillées (O/F/C)

\*(Certaines données sont intégrées automatiquement si le numéro RNA est valide)

| Libellé du champ                                                    | O/F/C | RNA | Règle de gestion                                                                    |
|---------------------------------------------------------------------|-------|-----|-------------------------------------------------------------------------------------|
| Date de publication de la création au<br>journal officiel           |       | ~   | Date au format 01/01/2013                                                           |
| Votre association dispose-t-elle<br>d'agrément(s) administratif(s)? | F     | ×   | Si « Oui » coché, affichage des champs d'agrément.                                  |
| Agrément – Ajouter un agrément                                      | F     | ×   | Clic : ajoute de nouveaux champs pour un nouvel agrément                            |
| Agrément – Type d'agrément                                          | F     | ×   | Texte                                                                               |
| Agrément - Attribué par                                             | F     | ×   | Texte                                                                               |
| Agrément – En date du                                               | F     | ×   | Date au format 01/01/2013                                                           |
| Votre association est-elle reconnue<br>d'utilité publique?          | F     | ~   | Si « Oui » coché, affichage du champ « Date de<br>publication au journal officiel » |
| Date de publication au journal officiel                             | F     | ×   | Date au format 01/01/2013                                                           |
| Votre association dispose-t-elle d'un commissaire aux comptes?      |       | ×   | Case à cocher                                                                       |

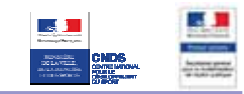

### 9. PRESENTATION DE L'ASSOCIATION (4/5)

#### Pensez à cliquer sur le bouton "enregistrer" régulièrement

| Votre organismo -Votre subvention Votre projet Justificatifs Récapitulatif Envoi du dossier              |
|----------------------------------------------------------------------------------------------------|
|                                                                                                    |
| PENCEICHENENTS CONCEDUANT LES DESSOUDCES HUMANIES (415)                                                  |
| REAGEDREATS CONCERTION LES RESSOURCES HOMAINES (4157                                                     |
| Adhérents                                                                                                |
| Nombre d'adhérents à l'association                                                                       |
| dont hommes                                                                                              |
| temmes                                                                                                   |
| L                                                                                                    |
| Moyens humains de l'association                                                                          |
| Nombre de bénévoles                                                                                      |
| Bénévole : personne contribuant régulièrement à l'activité evotre association, de manière non rémunérée. |
| Nombre de volontaires                                                                                    |
| Nombre total de salariés                                                                                 |
| Nombre de salariés (en équivalent temps plein travaillé ,<br>ETPTY                                       |
| Cumul des cinq salaires annuels bruts les plus élevés (en                                                |
| euros                                                                                                    |
| Précédent Supprimer Enregistrer Quitter Sulvant                                                          |

Présenter les adhérents et les moyens humains de l'association

Renseignez le nombre d'adhérents à l'association et la répartition hommes / femmes,

Renseignez les moyens humains de l'association,

Cliquez sur « Suivant ».

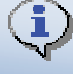

P

3

#### Informations complémentaires :

Cette page permet de renseigner les éléments concernant les ressources humaines de l'association

| Libellé du champ                                                    | O/F/C | Règle de gestion                                                  |
|---------------------------------------------------------------------|-------|-------------------------------------------------------------------|
| Nombre d'adhérents à l'association                                  | F     | Numérique, doit correspondre à la somme des hommes et des femmes. |
| Dont hommes                                                         | F     | Numérique (entier)                                                |
| Femmes                                                              | F     | Numérique (entier)                                                |
| Nombre de bénévoles                                                 | F     | Numérique (entier)                                                |
| Nombre de volontaires                                               | F     | Numérique (entier)                                                |
| Nombre total de salariés                                            | F     | Numérique (entier)                                                |
| Nombre de salariés (en équivalent temps plein travaillé / ETPT)     | С     | Numérique (décimale)                                              |
| Cumul des cinq salaires annuels<br>bruts les plus élevés (en euros) | С     | Numérique (entier)                                                |

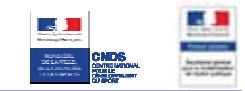

### **10.** PRESENTATION DE L'ASSOCIATION (5/5)

| Les champs marqués par * sont à renseigr                     | Contraction (BLCONCORT)                                                                                                    |                                        |         |
|--------------------------------------------------------------|----------------------------------------------------------------------------------------------------|----------------------------------------|---------|
|                                                              | ner obligatoirement.                                                                                                    |                                        |         |
| Ann                                                          | ée de l'exercice 2014 1                                                                                                    | 1                                      |         |
|                                                              | Date de déhut                                                                                                    | -                                      |         |
|                                                              | Date de fin                                                                                                    |                                        |         |
|                                                              | Cale                                                                                                    | uler                                   |         |
|                                                              |                                                                                                    |                                        |         |
| CHARGES                                                      | Montant                                                                                                    | PRODUITS                               | Montant |
| 60 - Achat                                                   | nar                                                                                                    | chandises, prestations de              |         |
|                                                              | sen                                                                                                    | rices                                  | • • • • |
| Achats matières et                                           |                                                                                                    |                                        |         |
| fournitures                                                  | 74 -                                                                                                    | Subventions d'exploitation             | 0       |
| Autres fournitures                                           | Etat:<br>solio                                                                                                    | précisez le(s) ministère(s)<br>cité(s) | 0       |
| 61 - Services<br>extérieurs                                  | CND                                                                                                    | is <mark>4</mark>                      | 1500    |
|                                                              |                                                                                                    | I I<br>I I                             |         |
|                                                              | 2                                                                                                    |                                        | 8       |
|                                                              |                                                                                                    | I I<br>I I                             |         |
| ₩                                                            |                                                                                                    | I ↓<br>▼ ↓                             |         |
| 86 - Emplois des<br>contributions 0<br>volontaires en nature | 87 - 0<br>en n                                                                                                    | Contributions volontaires<br>ature     | 0       |
| Secours en nature                                            | Béné                                                                                                    | volat                                  |         |
| Mise à disposition<br>gratuite de biens et<br>prestations    | Prest                                                                                                    | ations en nature                       |         |
| Personnel bénévole                                           | Dons                                                                                                    | en nature                              |         |
|                                                              | a training the second second se |                                        |         |

 L'atention du demandeur est appeter sur le las que es indications au les instructions sur les marcentes appres d'autres manceurs pours valent déclaration sur l'honneur et tennent leu de justificatifs. Aucun document complémentaire ne sera susceptible d'être demandé si cette partie est complétée en indiquant les autres services et collectivités sollicités.
 Ne pas indiquer les centimes d'euros.

- Ne pas indiquer les centimes d'euros.

Décrire le budget prévisionnel de l'association

1

3

4

P

Renseignez l'année de l'exercice,

- Renseignez les charges. Complétez uniquement les cases non grisées,
- Renseignez les produits. Complétez uniquement les cases non grisées,

N'oubliez pas de renseigner le montant CNDS total sollicité dans la demande. L'absence de donnée en ligne 74 fera apparaître le message "Le montant de la subvention ne peut dépasser le total de la ligne 74 du budget prévisionnel" lors de la saisie de votre action.

Cliquez sur « Calculer », l'application vérifie que le budget est équilibré et complète les cases grisées,

Cliquez sur « Suivant ».

Ą

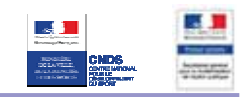

Point d'attention :

Les différents montants saisis doivent être des nombres entiers. L'application n'accepte pas de décimales ni d'espaces (pas de séparateurs des milliers). Pour passer à l'étape suivante, le budget doit être équilibré.

| Libellé du champ                                 | O/F/C | Règle de gestion                                                                                                    |
|--------------------------------------------------|-------|----------------------------------------------------------------------------------------------------|
| Année de l'exercice                              |       | Numérique sur 4 chiffres, doit être supérieur à 2000 et inférieur à 2099                                                                                                    |
| Date de début                                    | F     | Date au format JJ/MM/AAAA                                                                                                    |
| Date de fin                                      | F     | Date au format JJ/MM/AAAA                                                                                                    |
| Tous les champs dans les colonnes<br>« Montant » | F     | <ul> <li>Numérique, (entier) sans décimale ni séparateur de milliers</li> <li>Le TOTAL des charges doit être égal au TOTAL des produits.</li> <li>Le cumul des 5 salaires les plus élevés de l'association (champs dans la page précédente) doit être inférieur ou égal aux charges de personnel.</li> </ul> |
| Le champ de la ligne 74 (subvention CNDS)        | 0     | Numérique. Obligatoire mais non bloquant à cette étape.                                                                                                    |
| Tous les champs dans la colonne<br>« Produits »  | F     | Texte                                                                                                    |

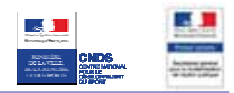

### **11. DESCRIPTION DE LA SUBVENTION**

| Level - Factor - Freewood Service-Public.fr                                                                                                    | eptiations                                   |                  |   |
|----------------------------------------------------------------------------------------------------|----------------------------------------------|------------------|---|
|                                                                                                    |                                              |                  |   |
|                                                                                                    |                                              |                  |   |
| ESUBVENTION                                                                                                    |                                              |                  |   |
| Notre organisme Notre subvention Votre pr                                                                                                    | ciet Justificatifs Arcapitulatif             | Envoi du dossier |   |
|                                                                                                    |                                              |                  | _ |
| VOTRE SUBVENTION (1/1)                                                                                                    |                                              |                  |   |
| Les champs marqués par " sont à renseigner obligatoreme                                                                                                    | int.                                         |                  |   |
| Veuillez sélectionner le type de subvention que vous dema                                                                                                    |                                              |                  |   |
| <ul> <li>Type de projet</li> <li>Les types de projet "investissement" et "Fonction"</li> </ul>                                                                                                    | ement" or sont pas disponibles actuellement. |                  |   |
|                                                                                                    |                                              |                  |   |
| Subvention demandée                                                                                                    |                                              |                  |   |
| Libelé de la subvention                                                                                                    | CNDS-Part Territoriale 2015_DDCS/P78         | 1                |   |
|                                                                                                    | COCSPP de la Haude Salos                     |                  |   |
| Nom du financeur                                                                                                    |                                              |                  |   |
| Nom du financeur                                                                                                    |                                              |                  |   |
| Nom du financeur<br>Informations Complémentaires                                                                                                    |                                              |                  |   |
| Nom du financeur<br>Informations Complémentaires<br>* Fédération                                                                                                    |                                              |                  |   |
| Nom du financeur<br>Informations Complémentaires<br>* Fédération<br>* Type de structures                                                                                                    |                                              |                  |   |
| Nom du financeur<br>Informations Complémentaires<br>* Fédération<br>* Type de structures<br>Pour les Comtés régionaux ou départementaux, indiquez<br>le nombre de clubs rédéries sur le territoire                                                                                                    |                                              | 2                |   |
| Nom du financeur<br>Informations Complémentaires<br>* Fédération<br>* Type de structures<br>Pour les Comtés régionaux ou élépartementaux, indiquez<br>le combre de clubs fédéries sur le terrôtres<br>Bidiquez le nembre latat de licenciés de votre structure                                                                                |                                              | •                |   |
| Nom du financeur<br>Informations Complémentaires<br>* Fédération<br>* Type de structures<br>Pour les Comtés régionaux ou des<br>le nombre de clubs fédéries sur le terroire<br>Indiquez le nombre de locaciés de vutre structure<br>Indiquez le nombre de locaciés de vutre structure                                                         |                                              | 0                |   |
| Nom du financeur<br>Informations Complémentaires<br>* Fédération<br>* Type de structures<br>Pour les Comtés régionaux o duis fédérés aur le terroire<br>le combre de cluis fédérés aur le terroire<br>Indiquez le nombre de licencés de votre structure<br>Indiquez le nombre de licencés témmines<br>Indiquez le nombre de licencés témmines | •                                            | 0                |   |

Décrire la subvention

- Ce champ est déjà paramétré. Il n'est pas nécessaire de le modifier.
- Renseignez les informations complémentaires, les deux premières sont obligatoires.
- Cliquez sur « Suivant ».

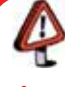

1

2

3

P

#### Point d'attention :

La saisie des informations complémentaires non obligatoires est fortement conseillée car c'est une donnée importante dans l'instruction du dossier par les services de l'Etat.

| Libellé du champ                                                                                    | O/F/C | Règle de gestion |
|----------------------------------------------------------------------------------------------------|-------|------------------|
| Type de projet                                                                                      | С     | Liste déroulante |
| Fédération                                                                                          | 0     | Liste déroulante |
| Type de structure                                                                                   | 0     | Liste déroulante |
| Pour les comités régionaux ou départementaux, indiquez le nombre de clubs fédérés sur le territoire | С     | Texte            |
| Indiquez le nombre total de licenciés de votre structure                                            | С     | Texte            |
| Indiquez le nombre de licenciées féminines                                                          | С     | Texte            |
| Indiquez le nombre de licenciés masculins                                                           | С     | Texte            |

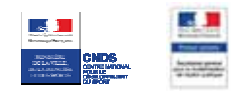

### **12. DESCRIPTION DU PROJET**

Pensez à cliquer sur le bouton "enregistrer" régulièrement

| Votre organisme Votre subvention Votre projet Justificatifs Récapitulatif Envoi du dossier                                                   |
|----------------------------------------------------------------------------------------------------|
| DESCRIPTION DU PROJET                                                                                                    |
| Les champs marqués par " sont à renseigner obligatoirement.                                                                                  |
| 2 Gkaper sur le " + " pour saisir une action supplémentaire, le cas échéant.<br>2 2 2 Actions 1 Titre : le sport et la santé Montant : 20000 |
| Afficher/masquer laction 1  * Saisir (ou modifier) le détail de la description de l'action Saisir                                            |
| 2 Actions 2 Titre : L'emploi sportif Montant : 500                                                                                           |
|                                                                                                    |

- Décrire le projet
  - Cliquez sur « Saisir » pour accéder aux formulaires de description de l'action (cf. chapitres 13, 14 et 15)
- Si vous souhaitez renseigner des actions supplémentaires, cliquez sur « + »,
  - Pour supprimer une action cliquez sur la croix correspondante,
    - Une fois l'ensemble des descriptions d'actions renseigné, cliquez sur « Suivant ».

#### Points d'attention :

En cliquant sur 3, soyez sûr de ne pas supprimer une action que vous souhaitiez conserver (pas de message d'alerte).

Pour continuer la démarche, il faut obligatoirement saisir une action au minimum.

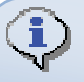

1

#### Informations complémentaires :

Pour chaque saisie d'action, l'usager suivra les pages « Description de l'action » 1, 2 et 3. Si au moins une action est saisie, l'usager poursuivra sa démarche en accédant à la page « Déclaration et renseignement du compte bancaire ».

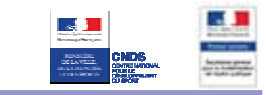

### **13.** DESCRIPTION DE L'ACTION (1/3)

| Vetre organisme    | Votre subvention Votre pro                       | jet Junificalifs Récapitulatif Enrol du douiler |
|--------------------|--------------------------------------------------|-------------------------------------------------|
| DESCRIPTION        | DU PROJET                                        |                                                 |
| Les champs marqu   | és par " sont à renseigner obligatoireme         | et.                                             |
| Subvention         | lemandée                                         |                                                 |
| outrenter          | Libellé de la subvention                         | UNES-Part lemonale Alt3 (BUS) PARS              |
|                    | Nom du financeur                                 | Innes papes                                     |
| • Montant de la    | subvention demandée pour cette action            |                                                 |
| Personne ch        | argée de l'action                                |                                                 |
| Pour remplir autom | atiquement avec vos coordonnées, clique          | ez sur le bouton "Pré-remplir".                 |
|                    |                                                  | Pré remplie                                     |
|                    | Álom.                                            |                                                 |
|                    | Prénom                                           |                                                 |
|                    | * Exection                                       |                                                 |
|                    | • Tild-base                                      |                                                 |
|                    | Telephone<br>Council                             |                                                 |
|                    | Courriel                                         |                                                 |
|                    |                                                  | Nouvele action O Henouvellement d'action        |
| Présentation       | de l'action                                      | 3                                               |
|                    | * Intitulé                                       |                                                 |
|                    | * Quels sont les objectifs de l'action?          |                                                 |
|                    | nond a oddanodd Charlen Mars a Safe (SSC San Shi |                                                 |
|                    | " A quel(s) besoin(s) cela répond-il ?           |                                                 |
| 1                  |                                                  | 0 caractères sur 6000 maximum.                  |
|                    |                                                  |                                                 |
| •                  | •                                                |                                                 |
|                    |                                                  | Annuler Sulvant 5                               |

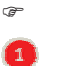

2

3

#### Décrire l'action

- Renseignez le montant de la subvention demandée pour cette action,
- Renseignez les éléments d'identification de la personne en charge de l'action. Pour remplir automatiquement cette rubrique avec les données saisies à l'étape « présentation de l'association (2/5) identification de la personne en charge du dossier de subvention » (cf. chapitre 7), cliquez sur « Pré-remplir »,
- Indiquez s'il s'agit d'une nouvelle action ou d'un renouvellement d'action,
  - Renseignez les éléments de présentation de l'action,
    - Cliquez sur « Suivant ».

#### Point d'attention :

Certaines rubriques sont limitées à 8000 caractères (espaces compris), vous ne pourrez pas passez à l'étape suivante si vous dépassez le nombre de caractères autorisés

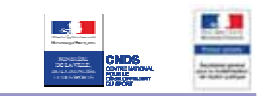

| Libellé du champ                                                                                                    | O/F/C | Règle de gestion                                         |
|----------------------------------------------------------------------------------------------------|-------|----------------------------------------------------------|
| Montant de la subvention demandée pour cette action                                                                                                    | 0     | Entier numérique                                         |
| Nom                                                                                                    | С     | Texte                                                    |
| Prénom                                                                                                    | С     | Texte                                                    |
| Fonction                                                                                                    | 0     | Texte                                                    |
| Téléphone                                                                                                    | 0     | Numérique, vérification du format composé de 10 chiffres |
| Courriel                                                                                                    | 0     | Texte, vérification du format XXX@XX.XX                  |
| Nouvelle action ou Renouvellement d'action                                                                                                    | 0     | Radio bouton                                             |
| Intitulé                                                                                                    | 0     | Texte                                                    |
| Quels sont les objectifs de l'action ?                                                                                                    | 0     | Texte                                                    |
| A quel(s) besoin(s) cela répond-il ?                                                                                                    | 0     | Texte, 8000 caractères maximum                           |
| Qui a identifié ce besoin (association, les usagers, etc.) ?                                                                                                    | F     | Texte                                                    |
| Description de l'action                                                                                                    | 0     | Texte, 8000 caractères maximum                           |
| Inscription dans le cadre d'une politique<br>publique (par exemple une mission de<br>l'Etat, une orientation régionale, etc.)                                                        | С     | Texte                                                    |
| Public bénéficiaire (Précisez les types de<br>public, caractéristiques sociales, nombre,<br>etc.)                                                                                    | С     | Texte                                                    |
| Moyens mis en œuvre                                                                                                    | С     | Texte, 8000 caractères maximum                           |
| Zone géographique ou territoire de<br>réalisation de l'action (quartier,<br>commune, canton, département, zone<br>géographique, etc.) - précisez le nom du<br>territoire concerné(s) | С     | Texte                                                    |
| Quelle est la date de mise en œuvre prévue (début)?                                                                                                    | С     | Date au format 01/01/2013                                |
| Quelle est la durée prévue de l'action                                                                                                    | С     | Texte                                                    |
| Quels sont les indicateurs et les<br>méthodes d'évaluation prévus pour<br>l'action ?                                                                                                 | С     | Texte, 8000 caractères maximum                           |
| Veuillez indiquer toute information complémentaire qui vous semblerait pertinente                                                                                                    | F     | Texte                                                    |

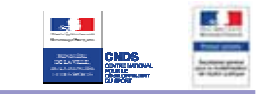

### 14. DESCRIPTION DE L'ACTION (2/3)

| Vote arganisma Vo                                                                                                    | itra udovantion Votra proje                                                                                                    | natificatific Récapituda                                                                                                    | tiff. Envisi du dansfer                                                                                        |   |  |  |  |
|----------------------------------------------------------------------------------------------------|----------------------------------------------------------------------------------------------------|----------------------------------------------------------------------------------------------------|----------------------------------------------------------------------------------------------------|---|--|--|--|
| SUBVENTION DU PR                                                                                                    | SUBVENTION DU PROJET                                                                                                    |                                                                                                    |                                                                                                    |   |  |  |  |
| Les champs marqués par                                                                                                    | * sont à renseigner abligatoirement<br>* Année ou exercice                                                                                                    | 1<br>Calcular                                                                                                    |                                                                                                    |   |  |  |  |
| CHARGES                                                                                                    | Montant                                                                                                    | PRODUITS                                                                                                    | Montant                                                                                                    | 7 |  |  |  |
| 60 - Achat                                                                                                    | 0                                                                                                    | 70 - Vente de produits finis,<br>prestations de services,<br>marchandises                                                            |                                                                                                    |   |  |  |  |
| Prestations de services                                                                                                    |                                                                                                    |                                                                                                    |                                                                                                    |   |  |  |  |
| Achats matières et<br>fournitures                                                                                                    |                                                                                                    | 74 - Subventions d'exploitation                                                                                                    | 0                                                                                                    |   |  |  |  |
| Autres fournitures                                                                                                    |                                                                                                    | Etat: (précisez le(s) ministère(s)<br>sollicité(s)                                                                                   | 0                                                                                                    |   |  |  |  |
| 61 - Services<br>extérieurs                                                                                                    | 0                                                                                                    | CNDS-Part Territoriale 201                                                                                                    | 3000                                                                                                    |   |  |  |  |
| •                                                                                                    | 2                                                                                                    | * *                                                                                                    | 3                                                                                                    | • |  |  |  |
| Total des charges                                                                                                    | 23000                                                                                                    | Total des produits                                                                                                    | 23000                                                                                                    |   |  |  |  |
| 86 - Emplois des<br>contributions<br>volontaires en nature                                                                                                    | Poi                                                                                                    | 87 - Contributions volontaires en<br>mature                                                                                          | <b>9</b>                                                                                                    |   |  |  |  |
| Secours en nature                                                                                                    |                                                                                                    | Bénévolat                                                                                                    |                                                                                                    | 1 |  |  |  |
| Mise à disposition<br>gratuite de biens et<br>prestations                                                                                                    |                                                                                                    | Prestations en nature                                                                                                    |                                                                                                    | ] |  |  |  |
| Personnel bénévole                                                                                                    |                                                                                                    | Dons en nature                                                                                                    |                                                                                                    | 1 |  |  |  |
| TOTAL                                                                                                    | 23000                                                                                                    | TOTAL                                                                                                    | 23000                                                                                                    |   |  |  |  |
| La subvention de 30006 ==                                                                                                    | iprésente 13% du total des produits                                                                                                    | Catcular 4                                                                                                    |                                                                                                    |   |  |  |  |
|                                                                                                    | Précèder                                                                                                    | nt Annuter Survant 5                                                                                                    |                                                                                                    |   |  |  |  |
| <sup>1</sup> Ne pas indiquer les cent<br><sup>2</sup> L'attention du demandeu<br>déclaration sur l'honneur o<br>indiquant les autres servic<br><sup>3</sup> Catégories d'établissem | imes d'euros.<br>Ir est appelée sur le fait que les indi<br>et tiennent lieu de justificatifs. Aucu<br>les et collectivités sollicitées.<br>ents publics de coopération interco | cations sur les financements demandés aup<br>n document complémentaire ne sera demand<br>mmunale (EPCI) à fiscalité propre : communi | rès d'autres financeurs publics valent<br>lé si cette partie est complétée en<br>auté de communes ; communauté |   |  |  |  |

چ 1

2

3

5

Renseignez l'année de l'exercice,

Décrire le budget prévisionnel de l'action

- Renseignez les charges. Complétez uniquement les cases non grisées,
- Renseignez les produits. Complétez uniquement les cases non grisées. Le montant de la subvention demandée est déjà renseigné,
- Cliquez sur « Calculer », l'application vérifie que le budget est équilibré et complète les cases grisées,
  - Cliquez sur « Suivant ».

### Point d'attention :

Les différents montants saisis doivent être des nombres entiers. L'application n'accepte pas de décimales ni de séparateurs de milliers.

Pour passer à l'étape suivante, le budget doit être équilibré.

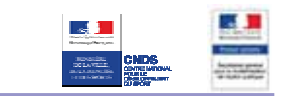

| Libellé du champ                                 | O/F/C | Règle de gestion                                                                                                    |
|--------------------------------------------------|-------|----------------------------------------------------------------------------------------------------|
| Année de l'exercice                              | 0     | Numérique sur 4 chiffres, doit être supérieur à 2000 et inférieur à 2099                                                                                                    |
| Date de début                                    | F     | Date au format JJ/MM/AAAA                                                                                                    |
| Date de fin                                      | F     | Date au format JJ/MM/AAAA                                                                                                    |
| Tous les champs dans les colonnes<br>« Montant » | F     | <ul> <li>Numérique, (entier) sans décimale ni séparateur de milliers</li> <li>Le TOTAL des charges doit être égal au TOTAL des produits.</li> <li>Le cumul des 5 salaires les plus élevés de l'association (champs dans la page précédente) doit être inférieur ou égal aux charges de personnel.</li> <li>Le total des subventions allouées à chacune des actions doit être inférieur au total des subventions du budget annuel de l'association</li> </ul> |
| Tous les champs dans la colonne<br>« Produits »  | F     | Texte                                                                                                    |

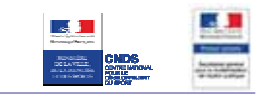

### **15.** DESCRIPTION DE L'ACTION (3/3)

| Votre organisme Votre subvention Votre pr                                                                                                    | ojet Justificatifs Récapitulatif Envoi du dossier |
|----------------------------------------------------------------------------------------------------|---------------------------------------------------|
| ANNEXE AU BUDGET PRÉVISIONNEL DE L'AC                                                                                                    | TION                                              |
| Règles de répartition des charges indirectes affectées à<br>l'action subventionnée (exemple : quote-part ou<br>pourcentage des loyers, des salaires, etc.) |                                                   |
| Nature et objet des postes de dépenses les plus<br>significatifs (honoraires de prestataires, déplacements<br>salaires, etc)                               |                                                   |
| Est-il prévu une participation financière des bénéficiaires<br>(ou du public vise) de l'action ?                                                           | ○ Oui                                             |
| Pratiques tarifaires appliquées à l'action (gratuité, tarifs<br>modulés, barème, prix unique, etc.)                                                        |                                                   |
| Qualles cant les contributions valentaires es nature                                                                                                    |                                                   |
| affectées à la réalisation du projet ou de l'action<br>subventionnée?                                                                                      |                                                   |
| Autres observations sur le budget prévisionnel de<br>l'opération subventionnée                                                                             |                                                   |
|                                                                                                    |                                                   |

- Ajouter des annexes au budget prévisionnel de l'action
  - Renseignez les éléments annexes au budget prévisionnel de l'action,
  - Cliquez sur « Fin de saisie de cette action ». Vous revenez à l'écran de description du projet (cf. chapitre 12). Vous avez alors la possibilité de saisir une nouvelle action ou de cliquer sur « Suivant ».

| Libellé du champ                                                                                                    | O/F/C | Règle de gestion |
|----------------------------------------------------------------------------------------------------|-------|------------------|
| Règles de répartition des charges indirectes affectées à l'action<br>subventionnée (exemple : quote-part ou pourcentage des loyers,<br>des salaires, etc.) | F     | Texte            |
| Nature et objet des postes de dépenses les plus significatifs (honoraires de prestataires, déplacements, salaires, etc)                                    | F     | Texte            |
| Est-il prévu une participation financière des bénéficiaires (ou du public visé) de l'action ?                                                              | F     | Radio bouton     |
| Pratiques tarifaires appliquées à l'action (gratuité, tarifs modulés, barème, prix unique, etc.)                                                           | F     | Texte            |
| Quelles sont les contributions volontaires en nature affectées à la réalisation du projet ou de l'action subventionnée ?                                   | F     | Texte            |

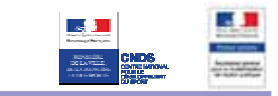

### **16.** DECLARATION ET RENSEIGNEMENT DU COMPTE BANCAIRE

| Votre organisme Votre subvention Votre                                                                                                    | e projet Justifica                                                                                                    | tifs Récapitulatif Env                                                                                           | oi du dossier                                                                                                    |                              |
|----------------------------------------------------------------------------------------------------|----------------------------------------------------------------------------------------------------|----------------------------------------------------------------------------------------------------|----------------------------------------------------------------------------------------------------|------------------------------|
| DÉCLARATIONS SUR L'HONNEUR ET ATTESTA                                                                                                    | TION                                                                                                    |                                                                                                    |                                                                                                    |                              |
| Déclarations sur l'honneur 🏈                                                                                                    |                                                                                                    |                                                                                                    |                                                                                                    |                              |
| Le droit d'accès aux informations prévues par la loi n'<br>du service ou de l'Etablissement auprès duquel vous                                                                                                    | 78-17 du 6 janvier 1978 rel<br>déposez ce dossier.                                                                                                    | ative à l'informatique, aux fichiers et                                                                          | aux libertés s'exerce auprès                                                                                                    |                              |
| Si le signataire n'est pas le représentant légal de l'ass                                                                                                    | ociation, joindre le pouvoir lu                                                                                                    | i permettant d'engager celle-ci.                                                                                 |                                                                                                    |                              |
| Je soussigné(e), Nom Prénom, représentant(e) légal(<br>- certifie que l'association est régulièrement déclarée<br>- certifie que l'association est en règle au regard de l'<br>correspondants ;<br>- certifie exactes et sincères les informations du prés<br>auprès d'autres financeurs publics ainsi que l'approb<br>demodé une subvection de 1600.                | e) de l'association Associatio<br>;<br>ensemble des déclarations s<br>ent dossier, notamment la m<br>ation du budget par les insta                                                                                   | on Test,<br>lociales et fiscales ainsi que des coti<br>ention de l'ensemble des demandes o<br>nces statutaires ; | sations et paiements<br>le subventions déposées                                                                                             |                              |
| <ul> <li>demande une subvention de : 1500 €;</li> <li>précise que cette subvention, si elle est accordée, s</li> </ul>                                                                                                    | era versée au compte banc                                                                                                    | aire de l'association.                                                                                           |                                                                                                    |                              |
| Nom du titulaire du co<br>Banque cu c                                                                                                    | mpte<br>entre                                                                                                    |                                                                                                    |                                                                                                    |                              |
| Domicili                                                                                                    | ation                                                                                                    |                                                                                                    | -                                                                                                    |                              |
| Code Banque / Etablissement                                                                                                    | Code guichet                                                                                                    | Numéro de compte                                                                                                 | Clé RIB / RIP                                                                                                    |                              |
|                                                                                                    |                                                                                                    |                                                                                                    |                                                                                                    |                              |
|                                                                                                    | A                                                                                                    | *                                                                                                    |                                                                                                    |                              |
| Attestation 🌮                                                                                                    |                                                                                                    |                                                                                                    | 5                                                                                                    |                              |
| Conformément à la Décision 2012/21/UE de la Commis<br>du 25 avril 2012 qui étend l'exemption aux aides acco                                                                                                    | ision européenne du 20 déce<br>rdées sous forme de compe<br>pas 500 000 € (de minimis s                                                                                                    | embre 2011 et au Règlement (CE) N°3<br>Insation de service public à une mêm                                      | 60/2012 de la Commission<br>e entité sur une période de                                                                                     |                              |
| trois exercices fiscaux dont le montant total n'excède                                                                                                    |                                                                                                    | specifique aux services d'interet ecol                                                                           | nomique général-SIE8-).                                                                                                    |                              |
| trois exercices fiscaux dont le montant total n'excède<br>Je soussigné(e), Nom Prénom, représentant(e) légal(<br>d'un montant total d'aides publiques supérieur à 500 0<br>F                                                                                                    | e) de l'association Associatio<br>100 € sur les trois derniers e:<br>ait le 05/02/2014                                                                                                    | on Test, certifie sur l'honneur que l'as<br>xercices.                                                            | tomique général -SEC-).<br>sociation n'a pas bénéficié                                                                                      |                              |
| trois exercices fiscaux dont le montant total n'excède<br>Je soussigné(e), Nom Prénom, représentant(e) légal(<br>d'un montant total d'aides publiques supérieur à 500 0<br>F                                                                                                    | e) de l'association Associatio<br>100 € sur les trois derniers et<br>iait le 05/02/2014<br>A                                                                                                    | on Test, certifie sur l'honneur que las<br>xercices.                                                             | nomique général - SE&-),<br>sociation n'a pas bénéficié                                                                                     |                              |
| trois exercices fiscaux dont le montant total n'excède<br>Je soussigné(e), Nom Prénom, représentant(e) légal(<br>d'un montant total d'aides publiques supèrieur à 500 O<br>F<br>Précédent Sup                                                                                                    | e) de l'association Associati<br>100 € sur les trois derniers et<br>alt le 105/02/2014<br>A<br>primer Enregistre                                                                                                    | n Test, certifie sur l'honneur que l'as<br>xercices.                                                             | sociation n'a pas bénéficié                                                                                                    |                              |
| trois exercices fiscaux dont le montant total n'excède<br>Je soussigné(e), Nom Prénom, représentant(e) légal(r<br>d'un montant total d'aides publiques supérieur à 500 O<br>F<br>Précédent Sup<br>Remplir la déclaration                                                                                                    | e) de l'association Association<br>100 € sur les trois derniers e<br>iait le 05/02/2014<br>A<br>pprimer Enregistre<br>de compte ba                                                                                   | r Quitter Suivant                                                                                                | sociation n'y pas bénéficié                                                                                                    |                              |
| trois exercices fiscaux dont le montant total n'excède<br>Je soussigné(e), Nom Prénom, représentant(e) légal(<br>d'un montant total d'aides publiques supèrieur à 500 O<br>F<br>Précédent Sup<br>Remplir la déclaration<br>Renseignez les élémen<br>l'association,                                                                                                   | e) de fassociation Associati<br>100 € sur les trois derniers e<br>ait le 05/02/2014<br>A<br>pprimer Enregistre<br>de compte ba<br>nts relatifs au                                                                    | r Quitter Survent<br>ancaire et l'attesta<br>titulaire et à la c                                                 | sociation n'y pas bénéficié                                                                                                    | npte band                    |
| trois exercices fiscaux dont le montant total n'excède<br>Je soussigné(e), Nom Prénom, représentant(e) légal(<br>d'un montant total d'aides publiques supérieur à 500 0<br>Précédent supérieur à 500 0<br>Précédent supérieur à 500 0<br>Précédent supérieur d'autor<br>Remplir la déclaration<br>Renseignez les élément<br>l'association,<br>Renseignez les élément | e) de fassociation Association<br>100 € sur les trois derniers e<br>ait le 05/02/2014<br>A<br>portimer Enregistre<br>de compte ba<br>nts relatifs au<br>s d'identificatio                                            | r Quiter Suvent<br>ancaire et l'attesta<br>titulaire et à la co                                                  | sociation n'y pas bénéficié<br>tion sur l'honneur<br>domiciliation du con                                                                   | npte band                    |
| trois exercices fiscaux dont le montant total n'excède<br>Je soussigné(e), Nom Prénom, représentant(e) légal(<br>d'un montant total d'aides publiques supérieur à 500 C<br>Précédent supérieur à 500 C<br>Précédent sup<br>Remplir la déclaration<br>Renseignez les élément<br>l'association,<br>Renseignez les élément<br>Cliquez sur « calculer IB                 | e) de fassociation Associati<br>00 € sur les trois derniers e<br>ant le 05/02/2014<br>A<br>porimer Enregistre<br>de compte ba<br>nts relatifs au<br>s d'identification<br>GAN », l'identification                    | on Test, certifie sur Thonneur que las<br>xercices.                                                              | sociation n'y pas bénéficié<br>tion sur l'honneur<br>lomiciliation du con<br>aire de l'association<br>compte bancaire s                     | npte banc<br>,<br>'auto-remp |
| trois exercices fiscaux dont le montant total n'excède<br>Je soussigné(e), Nom Prénom, représentant(e) légal<br>d'un montant total d'aldes publiques supérieur à 500 (<br>Précedent Sup<br>Remplir la déclaration<br>Renseignez les élément<br>l'association,<br>Renseignez les élément<br>Cliquez sur « calculer le<br>Renseignez les <b>11 cara</b>                | e) de fassociation Associati<br>100 € sur les trois derniers e<br>ait le D5/02/2014<br>A<br>porimer Enregistre<br>de compte ba<br>nts relatifs au<br>as d'identification<br>GAN », l'identification<br>Ctères du BIC | ant international du<br>(Code international du<br>(Code international du                                         | sociation n'ir pas bénéficié<br>tion sur l'honneur<br>lomiciliation du con<br>aire de l'association<br>compte bancaire s'<br>l des banques) | npte banc<br>,<br>auto-remp  |

Cliquez sur « Suivant ».

### Point d'attention :

Q

Les éléments bancaires sont obligatoires pour la transmission de votre dossier. Un BIC mal renseigné ne sera pas détecté mais entraînera un blocage au moment de l'instruction de votre dossier.

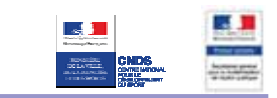

| Libellé du champ            | O/F/C | Règle de gestion              |
|-----------------------------|-------|-------------------------------|
| Nom du titulaire du compte  | 0     | Texte                         |
| Banque ou centre            | 0     | Texte                         |
| Domiciliation               | 0     | Texte                         |
| Code Banque / Etablissement | 0     | Numérique, 5 chiffres         |
| Code guichet                | 0     | Numérique, 5 chiffres         |
| Numéro de compte            | 0     | Numérique, 11 chiffres        |
| Clé RIB / RIP               | 0     | Numérique, 2 chiffres         |
| BIC                         | 0     | Alphanumérique, 11 caractères |
| A                           | 0     | Texte                         |

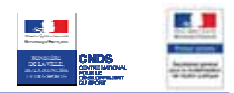

### **17. JOINDRE LES PIECES JUSTIFICATIVES**

Pensez à cliquer sur le bouton "enregistrer" régulièrement

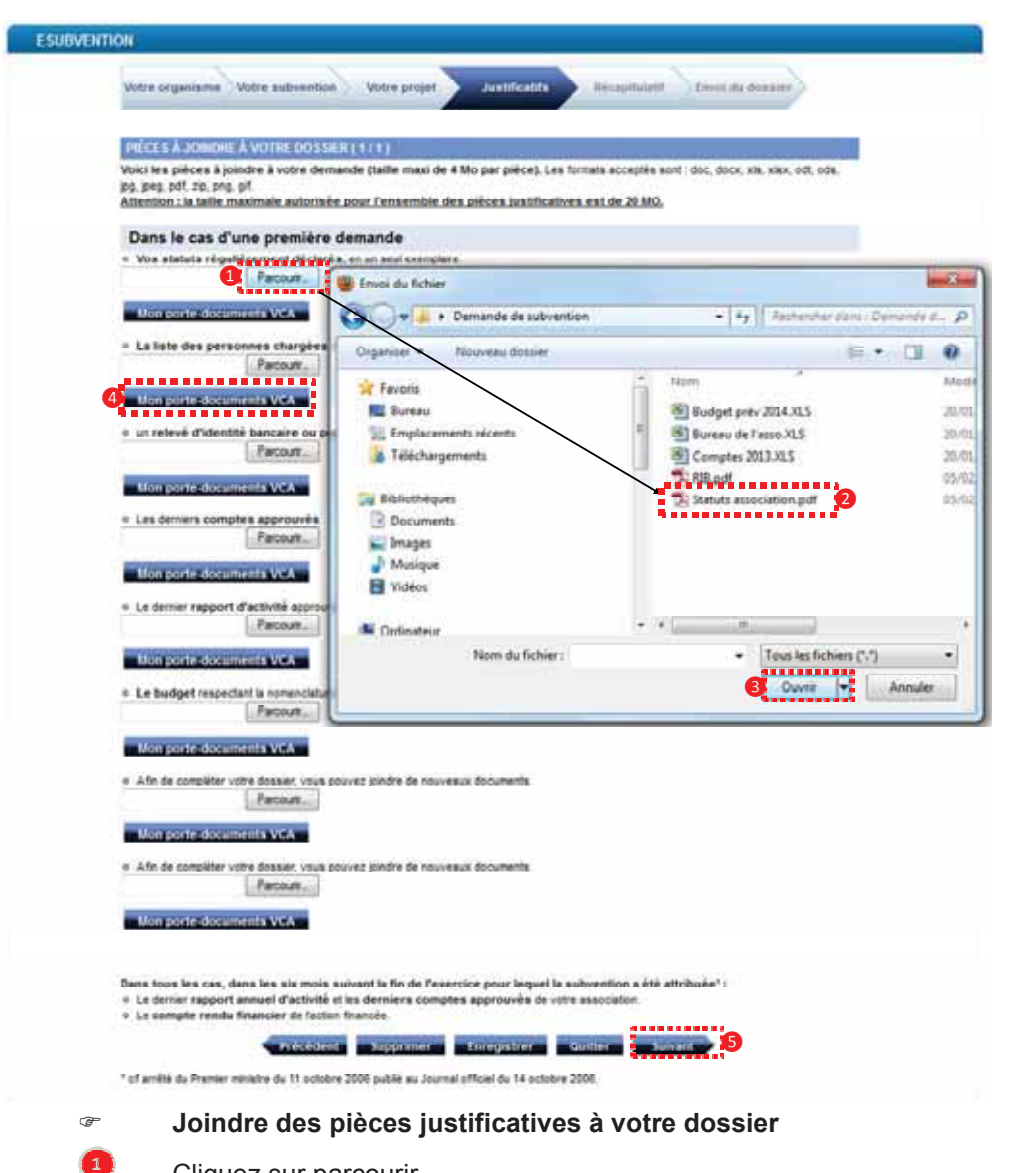

Cliquez sur parcourir,

2

- Dans la fenêtre qui s'ouvre, accédez au dossier où vous avez stocké vos pièces justificatives numérisées préalablement et sélectionnez le fichier correspondant,
- Cliquez sur « ouvrir »,
- Vous pouvez également joindre des documents depuis le porte-documents VCA
- Répétez ces étapes pour l'ensemble des justificatifs à joindre puis cliquez sur « Suivant ».

### **Point d'attention**

La taille maximum acceptée de 4Mo par pièce jointe, le total des pièces ne peut excéder 20Mo; les formats acceptés sont : doc, docx, xls, xlsx, odt, ods, jpg, jpeg, pdf, zip. En cas d'erreur, vous pouvez supprimer la pièce jointe en cliquant sur "supprimer".

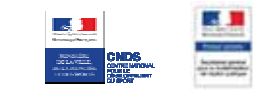

### **18. RECAPITULATIF DE LA DEMANDE**

| ES | UBVENTION                                                                                                    |                                    |                          |                  |   |    |
|----|----------------------------------------------------------------------------------------------------|------------------------------------|--------------------------|------------------|---|----|
| n  | Votre organisme Votre subvention Votre pro                                                                    | jet Justificati                    | fs Récapitulatif         | Envoi du dossier |   | 74 |
|    | RÉCAPITULATIF DE VOTRE DEMANDE (1/1)                                                                          |                                    |                          |                  |   |    |
|    | Identification de l'association (1/5)                                                                         |                                    |                          |                  |   |    |
|    | Identification                                                                                                |                                    |                          |                  |   |    |
|    | Raison sociale<br>Numéro SIRET<br>Sigle                                                                       | Association Test<br>31525321100058 |                          |                  |   |    |
|    | Objet                                                                                                    |                                    |                          |                  |   |    |
|    | Activités principales réalisées                                                                               | antinonta                          |                          |                  |   |    |
|    | Union, fédération ou rèseau auquel est affiliée<br>votre association.                                         | nauonaie                           |                          |                  |   |    |
|    | Votre association a-t-elle des adhérents                                                                      | Non                                |                          |                  |   |    |
|    | personnes morales :                                                                                           | :                                  | 1                        |                  | 1 |    |
|    | 1                                                                                                    | 1                                  | 1                        |                  | 1 |    |
| ↓  | 1<br>T                                                                                                    | ÷                                  | <b>I</b><br>▼            |                  | ţ | ÷  |
|    | Pièces à joindre à votre dossier (1/1)                                                                        |                                    |                          |                  |   |    |
|    | Dans le cas d'une première demande                                                                            |                                    |                          |                  |   |    |
|    | <ul> <li>Vos statuts régulièrement déclarés, en un seul ex<br/>Archive_Messages_00012014110906.pdf</li> </ul> | emplaire                           |                          |                  |   |    |
|    | <ul> <li>La liste des personnes chargées de l'administra</li> </ul>                                           | ition de l'association             | (composition du conseil, | du bureau,).     |   |    |
|    | ◦ un relevé d'identité bancaire ou postal.                                                                    |                                    |                          |                  |   |    |
|    | <ul> <li>Les derniers comptes approuvés</li> </ul>                                                            |                                    |                          |                  |   |    |
|    | • Le dernier rapport d'activité approuvé                                                                      |                                    |                          |                  |   |    |
|    | • Le budget respectant la nomenclature du plan compta                                                         | ble associatif                     |                          |                  |   |    |
|    | <ul> <li>Afin de compléter votre dossier, vous pouvez joindre de</li> </ul>                                   | e nouveaux documents               | 5                        |                  |   |    |
|    | <ul> <li>Afin de compléter votre dossier, vous pouvez joindre de</li> </ul>                                   | e nouveaux documents               |                          |                  |   |    |
|    |                                                                                                    | Modifier les vale                  | urs 1                    |                  |   |    |
|    | Précédent Supprin                                                                                             | ner Enregistre                     | r Quitter S              | uivant 2         |   |    |

Visualiser le récapitulatif de votre demande

Vérifiez l'ensemble des informations composant votre demande. Vous pouvez les modifier si nécessaire en cliquant sur « Modifier les valeurs » en bas de chaque chapitre concerné.

Cliquez sur « Suivant ».

1

2

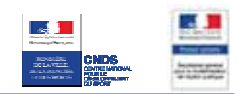

### **19.** VISUALISER LA DEMANDE DE SUBVENTION

#### Pensez à cliquer sur le bouton "enregistrer" régulièrement

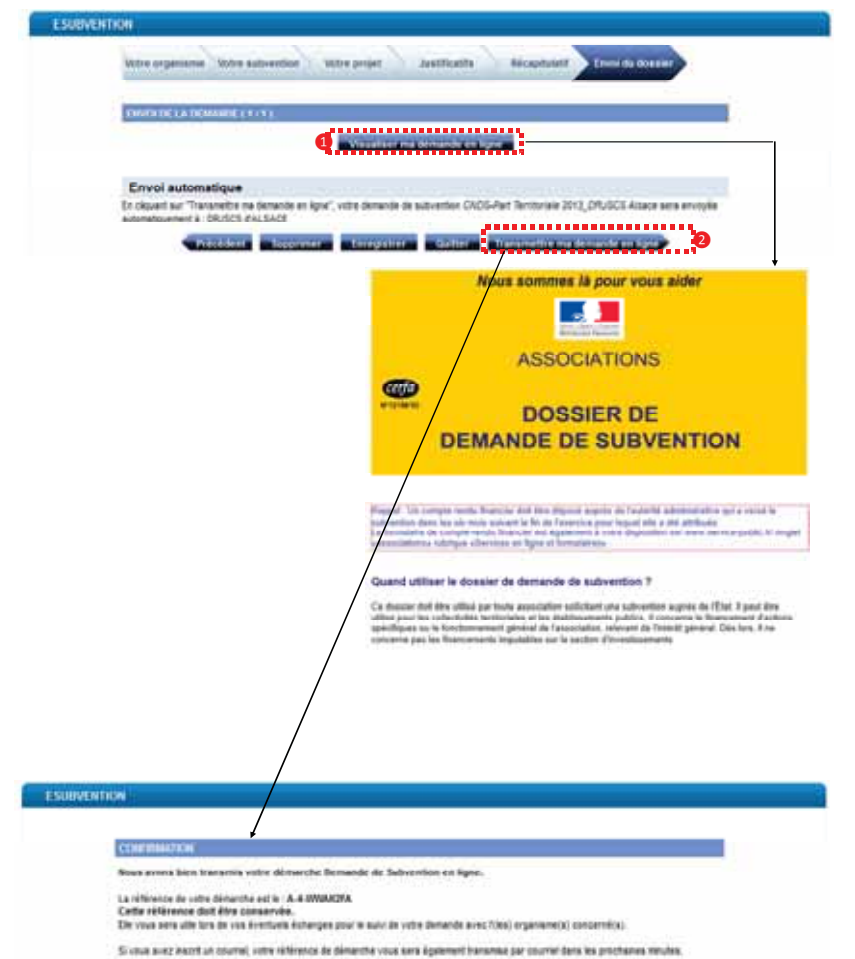

#### æ

1

2

#### Visualiser puis transmettre votre demande en ligne

- Cliquez sur « Visualiser ma demande en ligne ». Le fichier PDF correspondant à votre demande de subvention s'ouvre dans une nouvelle fenêtre.
- Cliquez sur « Transmettre ma demande en ligne ». Un message de confirmation s'affiche, vous informant du succès de la transmission de votre demande et précisant le code de référence de votre démarche. Ce message est également disponible dans votre tableau de bord (cf. chapitre 20).

#### Point d'attention

En cliquant sur "Transmettre ma demande en ligne", votre dossier est automatiquement déposé dans le porte document de VCA (délai de quelques minutes). Il est préférable d'effectuer une sauvegarde sur le disque dur de votre ordinateur, afin de pouvoir le consulter en cas de maintenance du site Internet.

Vous devez conserver le code de référence de votre démarche (A-5-...) pour vos échanges avec l'administration

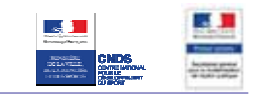

### **20.** CONSULTER VOTRE TABLEAU DE BORD

|                                                                                                    | Public.fr<br>démarches en ligne pour les associat                                                                                                    | Sons                                                                                                    | - Letter                                                                                                    | Rechercher                                                                                                    |                                                                                                    |  |
|----------------------------------------------------------------------------------------------------|----------------------------------------------------------------------------------------------------|----------------------------------------------------------------------------------------------------|----------------------------------------------------------------------------------------------------|----------------------------------------------------------------------------------------------------|----------------------------------------------------------------------------------------------------|--|
| Votre tableau de bord                                                                                                    | Vos documents                                                                                                    |                                                                                                    | Votre profil                                                                                                    | Catalogue de                                                                                                    | is services                                                                                                    |  |
| Votre tableau de bord<br>Is listans de comptes<br>nin calandeur<br>ble sour<br>Densities Tracés à vos constes senicestruits<br>au services en loro des organisens perfera<br>rei d'artificat et est de pesse.<br>VOTRE SUIVE<br>VOTRE SUIVE<br>ILES DEMARCIES :<br>Création d'ansociation :<br>Declares, en parépare de loron<br>Chemand, de parépare de larger<br>Consulter la senicitation :<br>Création d'ansociation :<br>Declares, en parépare de larger<br>Declares, en parépare de larger<br>Chemand, de parépare de larger<br>Création d'ansociation :<br>Declares de parte de larger<br>Consulter la suronces ouble | Vos documents  VOTRE SUIV  ITTES  If accédez directore  Ajorter sue li  Rechercher  If accédez directore  Ajorter sue li  Rechercher  If accédez directore  If accédez directore | 1<br>Annuagerial<br>Archiver<br>1<br>Archiver<br>1<br>Archiver<br>1<br>Archiver<br>1<br>Archiver<br>1<br>1<br>1<br>1<br>1<br>1<br>1<br>1<br>1<br>1<br>1<br>1<br>1 | Votre profil  faciliement tous les me  faciliement tous les me  faciliement tous les me  faciliement  faciliement  facilie | Catalogue de<br>segues lies à voire compte Associ<br>herrer III IIIIIIIII de menerge<br>Castinuation de pite en compte<br>segue le à voire compte Associate<br>commerte.<br>Supprimer<br>de site donne<br>Mite pote donnet<br>segue se denset de conservier | nation<br>Messages per page 110<br>Messages per page 110<br>Color vous pourez, selon les ce<br>on. Vous pourez, selon les ce |  |

#### Consulter la confirmation de prise en compte de votre dossier

Sur la page d'accueil VCA dans le menu « Votre tableau de bord », sélectionnez « Votre suivi »,

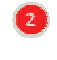

3

1

Dans la liste des messages, cliquez sur le message intitulé « confirmation de la prise en compte de votre dossier »,

Le message contient la référence de votre dossier ainsi que votre demande de subvention au format PDF en pièce jointe (également consultable dans votre porte document, cf. chapitre 21).

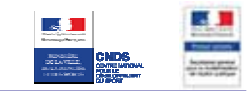

### **21.** CONSULTER VOS DOCUMENTS

| Votre Lanieau de bord                                                                                                    | Man descenter                                                     | Contract of the second            | Contraction of the second                        | a dela secondaria i                                                                                |                                                                                                    |
|----------------------------------------------------------------------------------------------------|-------------------------------------------------------------------|-----------------------------------|--------------------------------------------------|----------------------------------------------------------------------------------------------------|----------------------------------------------------------------------------------------------------|
|                                                                                                    | Vos documents                                                     | votre prom                        | Catalogu                                         | e des services                                                                                     |                                                                                                    |
| cool >                                                                                                    | Votre porte-documents                                             |                                   |                                                  |                                                                                                    |                                                                                                    |
| VOS LIAISONS DE                                                                                                    | Countre bloc-nates                                                | VOTRE CALENDRIER                  | LES ACT                                          | UALITÉS                                                                                            |                                                                                                    |
| limpléter l'accès à vos comples administr<br>su services en ligne des organismes part<br>prun seul identifient et mot de pesse                                                   | Votre<br>Service                                                  | compte Association<br>a-Public.fr | De De                                            | mini viste Le 19090013 i 1243 🚽                                                                    | Déconnexion                                                                                                    |
|                                                                                                    | Votre tableau de bord                                             | Vos documents                     | Votre profit                                     | Catalogue des                                                                                      | services                                                                                                    |
| 9092013 - complexists service-public fr                                                                                                    | Accurit + Yes documents + Votre porte-do                          | currents                          |                                                  |                                                                                                    |                                                                                                    |
| A DÉCOUVRIR<br>LES DÉMARCHES :<br>Créatient d'association :<br>Déstante, en querques site<br>Demande de tudivention :<br>Déponse un dossier de der<br>Cheme Emalé Associati      | Pesherchet                                                        | Danis (Busites change 💌 🕬         | + Afficher tous le                               | Press Over 7 tool     or 1 vessore untilise     or 1 vessore untilise     1 deconnent     document | ounes le nou<br>3 des consten<br>00/192 +<br>52 +<br>courses le servi<br>Emple Autor<br>SAF<br>colores criez<br>colore<br>ten les actual |
| Entbauchet et geneg du per<br>Bernonde, des anforentiem en<br>Catte demande est à utilise<br>concerne : le financentent o<br>Canaonte des assonnces<br>Consulter les annonces pu | Nisultatus : 1 Documentiju)<br>Stopprimer<br>Intelli de decomment | (Ajouter im document)             | Constants per                                    | Anton                                                                                              |                                                                                                    |
|                                                                                                    | 2013                                                              | 19030213 disublico                | Demande de subvertion<br>(Demande de subvertion) |                                                                                                    |                                                                                                    |
|                                                                                                    | ALL CALL DAMON                                                    |                                   |                                                  |                                                                                                    |                                                                                                    |

#### Consulter vos documents

1

2

Sur la page d'accueil VCA dans le menu « Vos documents », sélectionnez « Votre portedocuments »,

Dans la liste des documents, cliquez sur le document intitulé « Document1 » pour afficher votre demande de subvention au format PDF.

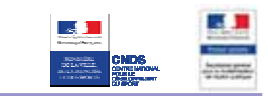

### IV. ACTIONS SUR LA DEMANDE EN COURS

#### Enregistrer votre demande de subvention

- 1. A tout moment de votre saisie (à l'exception des pages de description de l'action), vous pouvez cliquer sur « Enregistrer» pour sauvegarder votre demande.
- 2. Vous avez le choix de poursuivre la saisie ou de la reprendre ultérieurement.
- 3. Une fois votre demande de subvention enregistrée, vous disposez d'un délai de 140 jours pour poursuivre votre saisie. Au-delà de ce délai le lien de reprise ne sera plus actif.

#### **Reprendre ultérieurement la saisie d'une demande enregistrée**

- 1. Sur la page d'accueil VCA dans le menu « Votre tableau de bord », sélectionnez « Votre suivi ».
- 2. Dans la liste des messages, cliquez sur le message intitulé « confirmation d'enregistrement de votre dossier» (ce message n'apparaît que quelques minutes après l'enregistrement).
- 3. Dans le corps du message cliquez sur « lien de reprise » pour reprendre la saisie de votre demande de subvention.
- 4. La demande précédemment enregistrée s'ouvre sur la première page de cette dernière

#### Supprimer votre dossier

- 1. A tout moment de votre saisie, vous pouvez cliquer sur « supprimer » pour supprimer votre demande de subvention en cours
- 2. Cliquez sur « confirmer » pour valider la suppression de votre dossier. La demande de subvention est alors supprimée.

### Point d'attention

Il faut être certain de bien vouloir supprimer le dossier. Après avoir cliqué sur "supprimer", le bouton "Annuler" qui vous est proposé ne permet pas d'annuler la dernière action mais il annule tous les éléments du dossier non enregistrés.

#### Quitter la démarche

- 1. A tout moment de votre saisie, vous pouvez cliquer sur « quitter » pour sortir de la démarche et revenir sur VCA. Un message de proposition d'enregistrement apparaît. Vous pouvez :
  - "enregistrer" votre travail en cours et le reprendre ultérieurement
  - "ne pas enregistrer" (Seuls les éléments éventuellement sauvegardés précédemment seront conservés)
  - "annuler " pour retourner dans la démarche.

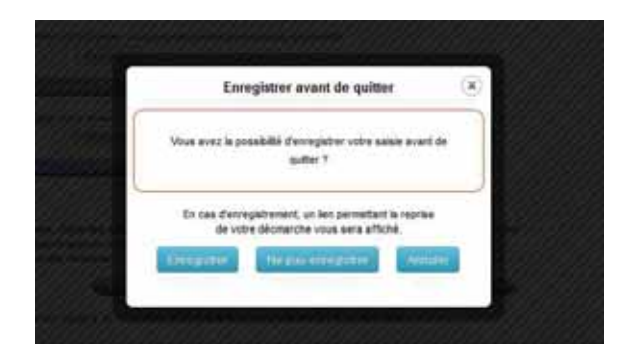